## Date Picker Field - i18n

Objective:

To localize the Date Picker field to a specific language

Example 1:

The example below uses "zh-CN".

You can download the i18n jQuery library for Date Picker from http://code.google.com/p/listr/source/browse/#svn%2Ftrunk%2Flist%2Flib%2Fjs%2Fui%2Fli18n.

```
<script type="text/javascript" src="http://listr.googlecode.com/svn/trunk/listr/lib/js/ui/il8n/ui.datepicker-zh-
CN.js" ></script>
<script type="text/javascript">
        $(document).ready(function(){
        $.datepicker.setDefaults($.datepicker.regional['zh-CN']);
      });
</script>
```

## Example 2:

The next example uses French "fr"

- 1. Search for a jQuery Date Pickerfor French i.e https://gist.github.com/corsonr/4306287#file-jquery-ui-datepicker-fr-js
- 2. download the file
- 3. upload said file to the relevant app. Design App > Properties & Export > Add Resource
- 4. Click the file in the Resource tab and take note of its hash variable (for example it would be something like #appResource.jquery.ui.datepicker-fr.js#)
- 5. Then where the Date Pickeris located, drag and drop the custom HTML and paste the following code

```
<script type="text/javascript" src="#appResource.jquery.ui.datepicker-fr.js#"></script>
<script type="text/javascript">
        $(document).ready(function(){
        $.datepicker.setDefaults($.datepicker.regional['fr']);
      });
</script>
```